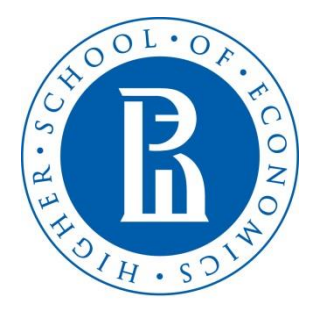

NATIONAL RESEARCH UNIVERSITY

# Online Catalogue: Course search instructions

- 1) Go to <u>https://istudents.hse.ru/en/</u>.
- 2) Scroll down the page to the "Exchange & Visiting Students Support" section and click on 'Course Catalogue'.

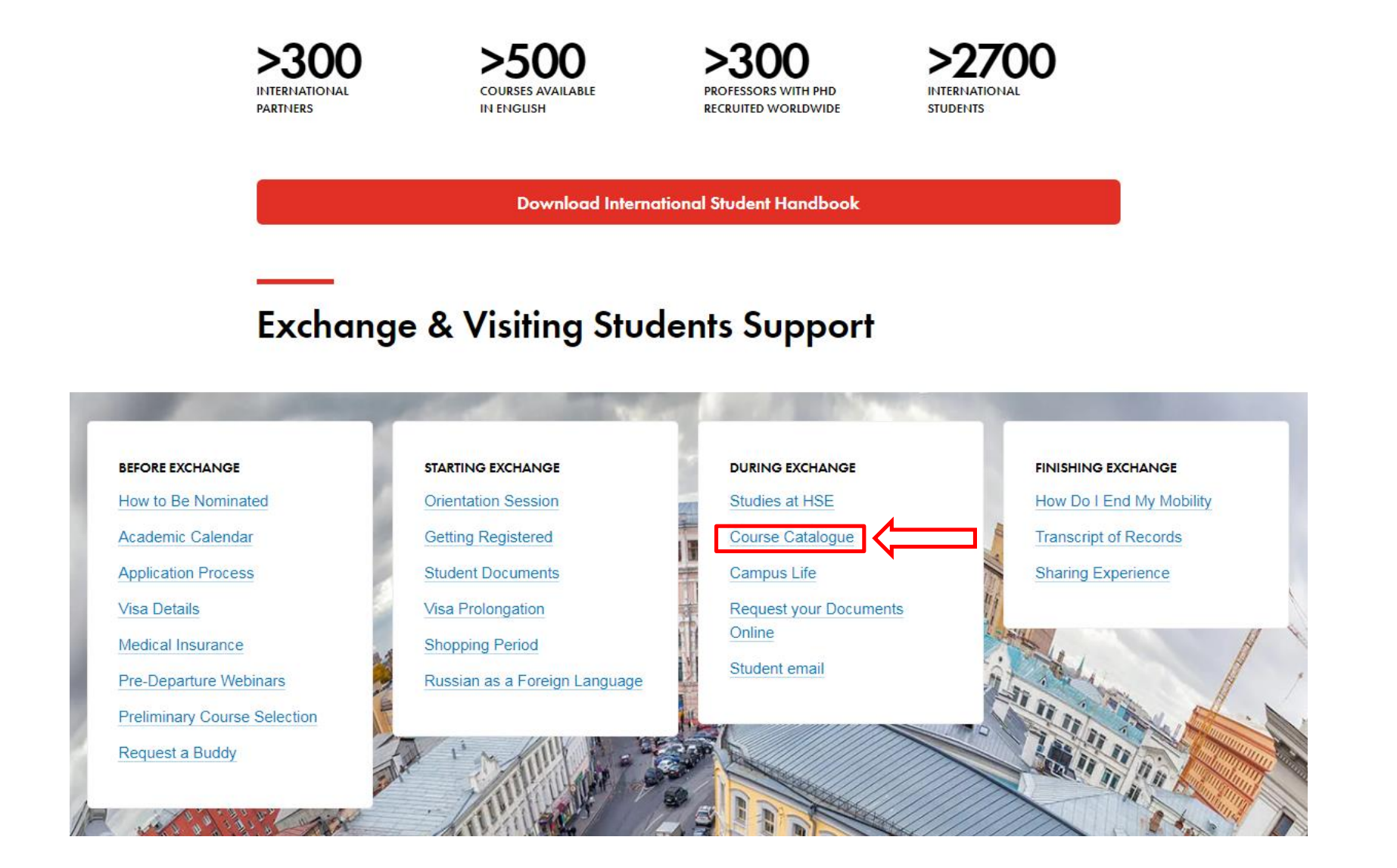

### 3) Click on the appropriate option.

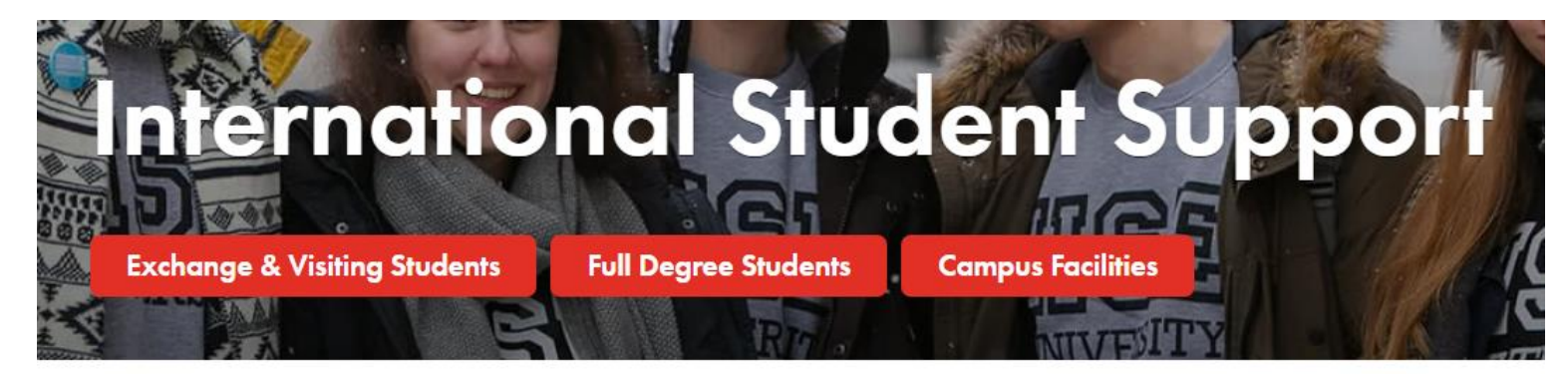

## **Course Catalogue**

Studies at HSE

Course Catalogue

Campus Life Request your Documents Online

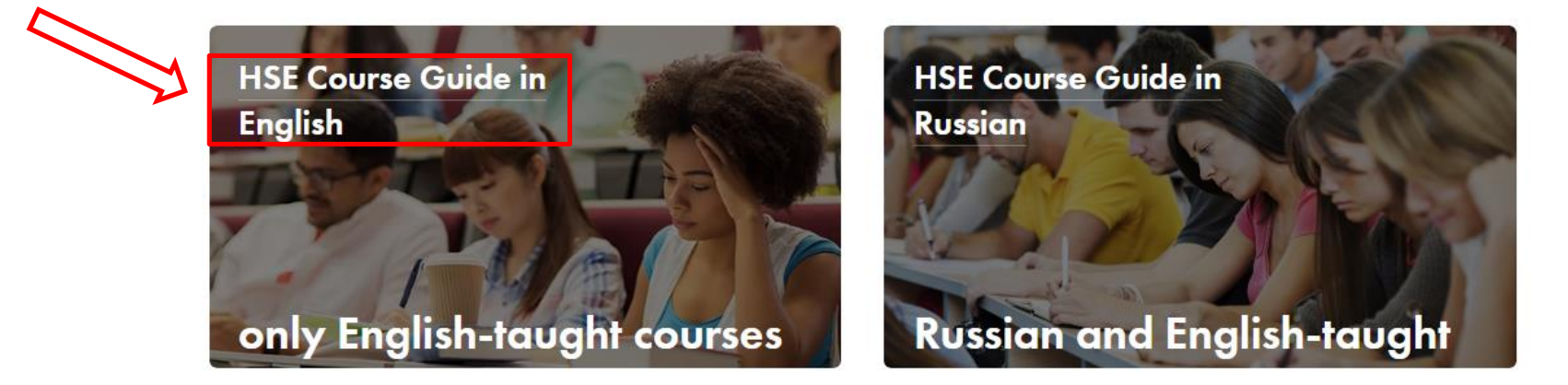

4) Choose Campus: Moscow; Students' selection: Doesn't matter; Academic Year 2020/2021.

5) Choose all the necessary options: the preferred Faculty, Level of education, Area of studies, Language in which the course is given.

| Courses                                                                                                    |                                      | $\longrightarrow$ | Campus<br>Moscow<br>Saint Petersburg           |
|----------------------------------------------------------------------------------------------------|--------------------------------------|-------------------|------------------------------------------------|
| <ul> <li>MASTER 2019/2020</li> <li>Abnormal and Clinical Psychology: Social and Cultural Contexts</li> </ul> |                                      |                   | <ul><li>Nizhny Novgorod</li><li>Perm</li></ul> |
| Type: Elective course (Applied Social Psychology)                                                            | Language: English                    |                   | Where                                          |
| Area of studies: Psychology                                                                                  | ECTS credits: 5                      |                   | Choose faculty / school / department           |
| Delivered by: School of Psychology                                                                           |                                      |                   | Title                                          |
| When: 1 year, 3, 4 module                                                                                    |                                      |                   |                                                |
| Mode of studies: Full time                                                                                   |                                      |                   | Keywords                                       |
| Instructors: Tomas Jurcik                                                                                    |                                      |                   |                                                |
| BACHELOR 2019/2020                                                                                           |                                      |                   | Students' selection                            |
| Abstract Mathematics                                                                                         |                                      |                   | Doesn't matter                                 |
| <b>Type:</b> Elective course (HSE and University of London Double Degree Programme in Economics)             | Language: English<br>ECTS credits: 8 |                   | Instructor<br>Choose lecturer                  |
| Area of studies: Economics                                                                                   |                                      |                   | Academic Year                                  |
| Delivered by: International College of Economics and Finance                                                 |                                      |                   | 2020/2021 🗸                                    |
| When: 3 year, 1-4 module                                                                                     |                                      |                   | Level of education                             |
| Mode of studies: Full time                                                                                   |                                      |                   |                                                |
| Instructors: Dmitri Piontkovski                                                                              |                                      |                   | Area of studios                                |
| <ul> <li>BACHELOR 2019/2020</li> </ul>                                                                       |                                      |                   | Choose field of studies                        |
| Academic Araumentation                                                                                       |                                      |                   | Language                                       |
| A Category Best Course for Broadening Horizons and Diversity of Knowledge and Skills                         | Language: English                    |                   | Any                                            |
| Type: Compulsory course (HSE and University of London Parallel Degree Programme in International Relations)  | ECTS credits: 5                      |                   | Course status                                  |
| Area of studies: International Relations                                                                     |                                      |                   | ,, <b>y</b>                                    |
| Delivered by: Faculty of World Economy and International Affairs                                             |                                      |                   | When                                           |
| When: 2 year, 1 module                                                                                       |                                      |                   | Choose modules                                 |
| Mode of studies: Full time                                                                                   |                                      |                   | County of the second                           |
| Instructors: Ekaterina Talalakina                                                                            |                                      |                   | Search                                         |

6) Choose modules 1 and 2 (the fall semester) or 3 and 4 (the spring semester) for Bachelor's and/or Master's degree (depending on your level of education).

| <u> </u>                                                                                                    |                    |       |       |         |       |              |   |   |  |
|----------------------------------------------------------------------------------------------------|--------------------|-------|-------|---------|-------|--------------|---|---|--|
| $ m check{Best}$ Category 'Best Course for Broadening Horizons and Diversity of K                                                                                                    | Choose modules     |       |       |         |       |              | × | 1 |  |
| Type: Optional course (Cultural Studies)                                                                                                    | <b>D</b> archarten |       |       |         |       |              |   |   |  |
| Area of studies: Cultural Studies                                                                                                    | Bachelor           | year  |       |         |       |              |   | 1 |  |
| Delivered at: School of Cultural Studies                                                                                                    |                    | 1     | 2     | 3       | 4     | 5            |   |   |  |
| Faculty: Faculty of Humanities                                                                                                    | Module 1           |       |       |         |       |              |   |   |  |
| When: 4 year, 1-3 module                                                                                                    |                    | _     | _     | _       | _     | _            |   |   |  |
| Instructors: Anna Edgardovna Afanasieva                                                                                                    | Module 2           |       |       |         |       |              |   |   |  |
|                                                                                                    | Module 3           |       |       |         |       |              |   |   |  |
| BACHELOR 2018/2019                                                                                                    | Module 4           |       |       |         |       |              |   |   |  |
| Account Transactions                                                                                                    |                    |       | _     |         |       | _            |   |   |  |
| 10 Category 'Best Course for Career Development'                                                                                                    | Module 5           |       |       |         |       |              |   |   |  |
| A Category 'Best Course for Broadening Horizons and Diversity of K                                                                                                    | Semester 1         |       |       |         |       |              |   |   |  |
| Category 'Best Course for New Knowledge and Skills'                                                                                                    | Semester 2         |       |       |         |       |              |   |   |  |
| Type: Elective course (Law)                                                                                                    | 0011100101 2       | _     | _     | _       | _     | _            |   |   |  |
| Area of studies: Law                                                                                                    | Other              |       |       |         |       |              |   |   |  |
| Delivered at: Department of International Public and Private Law                                                                                                    | Master             | year  |       |         |       |              |   |   |  |
| Faculty: Faculty of Law                                                                                                    |                    | 1     | 2     | 3       |       |              |   |   |  |
| When: 3 year, 1, 2 module                                                                                                    |                    |       | -     |         |       |              |   |   |  |
| Instructors: Irina Ruderman                                                                                                    | Module 1           |       |       | -       |       |              |   | I |  |
|                                                                                                    | Module 2           |       |       |         |       |              |   |   |  |
| MASTER 2018/2019                                                                                                    | Module 3           |       |       |         |       |              |   |   |  |
| Acquisition in IT Sphere: Due Diligence, Risk Asses                                                                                                    |                    | _     | _     |         |       |              |   |   |  |
| Category 'Best Course for Career Development'                                                                                                    | Module 4           |       |       |         |       |              |   |   |  |
| AB Category Best Course for Broadening Horizons and Diversity of K                                                                                                    | Module 5           |       |       |         |       |              |   |   |  |
| Concerning Honzons and Diversity of R                                                                                                    | Semester 1         |       |       |         |       |              |   |   |  |
|                                                                                                    |                    | _     | _     | _       |       |              |   |   |  |
| Area of studies: Law                                                                                                    | Semester 2         |       |       |         |       |              |   |   |  |
| Delivered at: Department of Theory of Law and Comparative Law                                                                                                    | Other              |       |       |         |       |              |   |   |  |
| Faculty: Faculty of Law                                                                                                    | Preparatory        | Depar | tment | for Pro | spect | ive Master's |   |   |  |
| When · 2 year 1 2 module                                                                                                    | Students           |       |       |         |       |              |   |   |  |
| Instructors: Roman Krunenin, Ruslan Nurullaev                                                                                                    | Module 1           |       |       |         |       |              |   |   |  |
| and a second second s |                    |       |       |         |       |              | _ |   |  |
|                                                                                                    | inodule 1          |       |       |         |       |              |   |   |  |

7) Press the *Search* button.

8) Scroll down to see the proposed courses.

9) Choose the needed course from the list and press on the name of the course to see the course syllabus (programme of the course).

#### • MASTER 2019/2020

## Abnormal and Clinical Psychology: Social and Cultural Contexts

Type: Elective course (Applied Social Psychology) Area of studies: Psychology Delivered by: School of Psychology When: 1 year, 3, 4 module Mode of studies: Full time Instructors: Tomas Jurcik Language: English ECTS credits: 5 10) If there is no syllabus or any other information is missing in the course description, please contact the **Programme coordinator**.

To find the Programme coordinator you should:

- *a)* Find the name of the programme in the *Type* field (see an example below)
- **b)** Click on the name of the programme and you will be redirected to the webpage of the programme

MASTER 2019/2020
 Methodology and Research Methods in Sociology: Quantitative Research Methods
 Type: Compulsory course (Comparative Social Research)
 Language: English
 Area of studies: Sociology
 ECTS credits: 6
 Delivered at: School of Sociology
 Faculty: Faculty of Social Sciences
 When: 1 year, 2 module
 Mode of studies: Full time
 Instructors: Anna Almakaeva, Mahama Tawat

c) Scroll down the page, find the name of the Programme coordinator and click on his/her name for contact details.

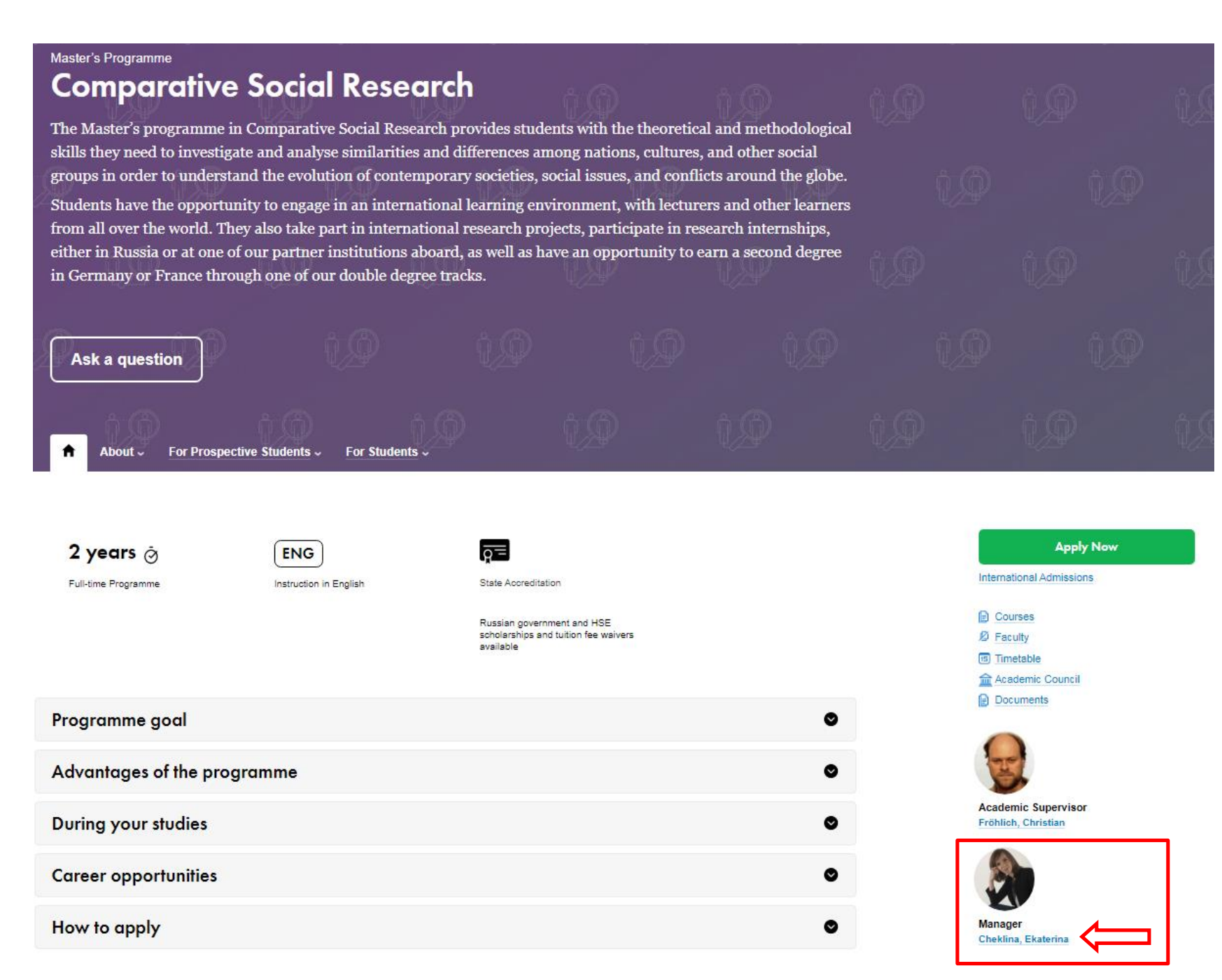

*d)* Write an email to the coordinator (kindly asking to provide you with the syllabus in English) and put international.study@hse.ru in a copy.

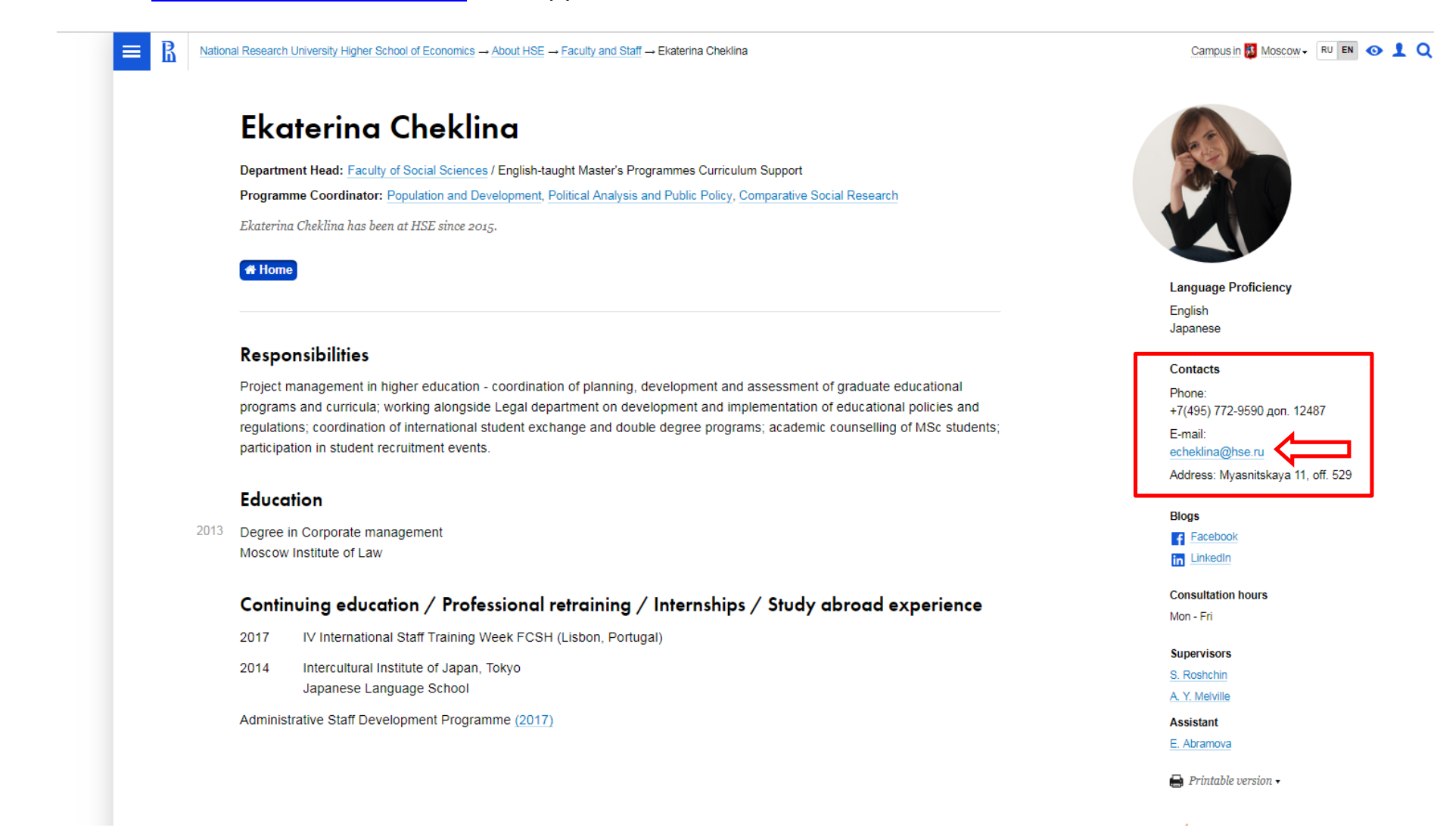